## ごみカレンダーの確認方法

『カレンダー』をクリックしてください。

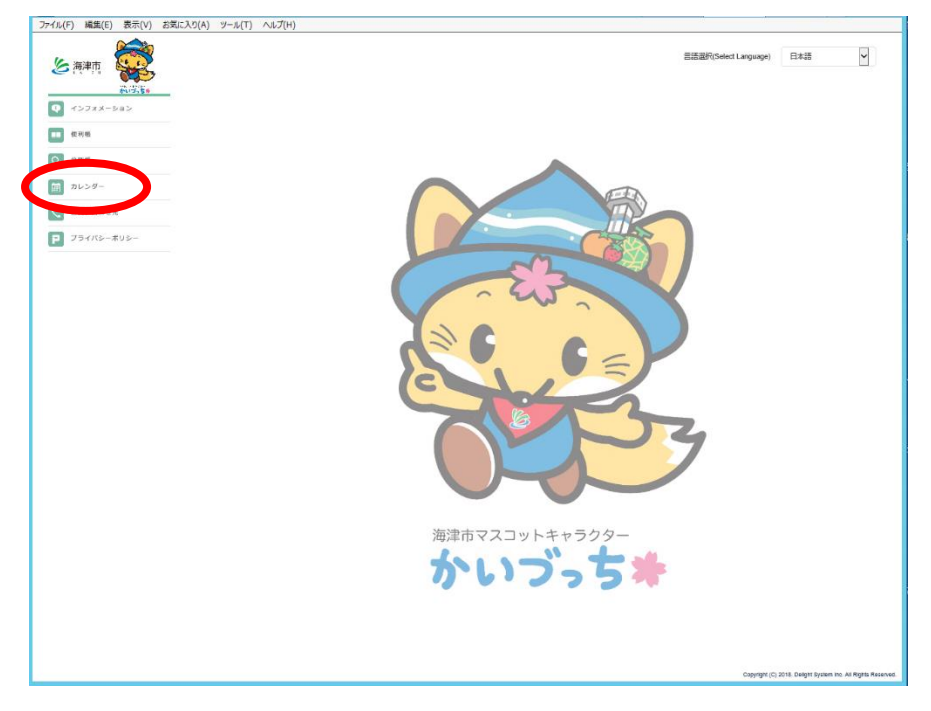

② 『地域選択』をクリックし地域を選択してください。

| ファイル(F) 編集(E) 表示(V) お気に入り(A) | ツール(T) へルプ(H)   |    |   |   |                          |           |
|------------------------------|-----------------|----|---|---|--------------------------|-----------|
| 医海神市 🙀                       | P/7- RAIHT      |    |   | : | III 양이 (Select Language) | Batta V   |
|                              | ◆ 2020年04日 → ※◎ | 94 |   |   |                          | ●カレンダーを印刷 |
| 11 假刑版                       | 未設定です           |    |   |   |                          |           |
| Q 93166                      |                 |    | * | * | 全                        | ±         |
| 前 カレンダー                      |                 |    |   |   |                          |           |
| 8問い合わせ先                      |                 |    |   |   |                          |           |
| P プライバシーボリシー                 |                 |    |   |   |                          |           |
|                              |                 |    |   |   |                          |           |
|                              |                 |    |   |   |                          |           |
|                              |                 |    |   |   |                          |           |
|                              |                 |    |   |   |                          |           |
|                              |                 |    |   |   |                          |           |
|                              |                 |    |   |   |                          |           |
|                              |                 |    |   |   |                          |           |
|                              |                 |    |   |   |                          |           |
|                              |                 |    |   |   |                          |           |
|                              |                 |    |   |   |                          |           |
|                              |                 |    |   |   |                          |           |
|                              |                 |    |   |   |                          |           |
|                              |                 |    |   |   |                          |           |
|                              |                 |    |   |   |                          |           |
|                              |                 |    |   |   |                          |           |
|                              |                 |    |   |   |                          |           |
|                              |                 |    |   |   |                          |           |

## ③ 地域を選択してください。

| ファイル(F) 編集(E) 表示(V) お気に入り(A | A) ツール(T) ヘルプ(H)                         |                                                                      |          |
|-----------------------------|------------------------------------------|----------------------------------------------------------------------|----------|
| <b>送 演神雨</b>                | カレンダー <sup>1044日</sup><br>< 前の月へ 2020年04 | 記法期刊Selet Lagaget 日本語   地域選択 本                                       |          |
|                             | 未設定です                                    | 学行的<br>南海町                                                           |          |
|                             |                                          |                                                                      |          |
| Q. 93.6                     |                                          |                                                                      |          |
| カレンダー                       |                                          |                                                                      |          |
| 8月い合わせた                     |                                          |                                                                      |          |
| P 754K5-#US-                |                                          |                                                                      |          |
|                             | / •                                      | )地域を選択してくたさい。                                                        |          |
|                             |                                          |                                                                      | <b>\</b> |
|                             |                                          | 地域を選択してください。<br>海達町<br>マロマ                                           |          |
|                             |                                          | 南濃町                                                                  |          |
|                             |                                          | 222.0 \                                                              |          |
|                             |                                          | in investig                                                          |          |
|                             |                                          | 地動選択                                                                 |          |
|                             |                                          |                                                                      |          |
|                             |                                          | 南康町                                                                  |          |
|                             |                                          | 地域を選択してください。                                                         |          |
|                             |                                          | 下多度                                                                  |          |
|                             |                                          | 石津                                                                   |          |
|                             |                                          |                                                                      |          |
|                             |                                          | 地域選択 ×                                                               |          |
|                             |                                          |                                                                      |          |
|                             |                                          | <b>本</b> 舟町                                                          |          |
|                             |                                          | Rizevi                                                               |          |
|                             |                                          | 城山                                                                   |          |
|                             |                                          | 地域を選択してください。                                                         |          |
|                             |                                          |                                                                      |          |
|                             |                                          | 38.ip                                                                |          |
|                             |                                          | ACEA                                                                 |          |
|                             |                                          |                                                                      |          |
|                             |                                          | N.古海町の地球                                                             |          |
|                             |                                          | ※用涙町の地域                                                              |          |
|                             |                                          | ・ 城山 1 戸田、 徳田、 庭田、 駒野、 突宋 地区<br>・ 城山 1 時期新田 日瀬 羽沢 ト野河市 山崎 山崎さくたたら 地区 |          |
|                             |                                          | ·石津Ⅰ安江、太田、吉田(松山台を除く)、松山(松山GHを除く) 地区                                  |          |
|                             |                                          | ・石津正 田鶴、田鶴南、田鶴二区、境、下一色 地区                                            |          |
|                             |                                          | ・石津町 田鶴さくらヶ丘、松山GH、松山台 地区                                             |          |
|                             |                                          |                                                                      |          |
|                             |                                          |                                                                      |          |

④ 『選択』をクリックすると、その地区のごみカレンダーが表示されます。

| ファイル(F) 編集(E) 表示(V) お気 | モに入り(A) ツール(T) | へルプ(H)  |      |     |    |                       |           |
|------------------------|----------------|---------|------|-----|----|-----------------------|-----------|
|                        |                |         |      |     |    | 言語選択(Select Language) | 日本語       |
|                        |                |         | 地域選択 |     | ×  |                       |           |
|                        | カレンダー          | 194687  |      |     |    |                       |           |
| #1125\$#               | ▲田の月へ          | 2020年04 | 南唐町  |     | ~  |                       | 会カレンダーを8回 |
| Q インフォメーション            | 未設定です          |         | 戦山   |     | ~  |                       |           |
|                        |                | B       | I    |     | ~  |                       |           |
|                        |                |         | C    |     |    |                       |           |
| Q, 918.88              |                |         |      | - C | 選択 |                       |           |
| () カレンダー               |                |         |      |     |    |                       |           |
| ままい合わせえ                |                |         |      |     |    |                       |           |
| P 754//8-#U8-          |                |         |      |     |    |                       |           |
|                        |                |         |      |     |    |                       |           |
|                        |                |         |      |     |    |                       |           |
|                        |                |         |      |     |    |                       |           |
|                        |                |         |      |     |    |                       |           |
|                        |                |         |      |     |    |                       |           |
|                        |                |         |      |     |    |                       |           |
|                        |                |         |      |     |    |                       |           |
|                        |                |         |      |     |    |                       |           |
|                        |                |         |      |     |    |                       |           |
|                        |                |         |      |     |    |                       |           |
|                        |                |         |      |     |    |                       |           |
|                        |                |         |      |     |    |                       |           |
|                        |                |         |      |     |    |                       |           |
|                        |                |         |      |     |    |                       |           |
|                        |                |         |      |     |    |                       |           |
|                        |                |         |      |     |    |                       |           |
|                        |                |         |      |     |    |                       |           |
|                        |                |         |      |     |    |                       |           |
|                        |                |         |      |     |    |                       |           |
|                        |                |         |      |     |    |                       |           |
|                        |                |         |      |     |    |                       |           |
|                        |                |         |      |     |    |                       |           |
|                        |                |         |      |     |    |                       |           |
|                        |                |         |      |     |    |                       |           |